## Електронні сертифікати походження. Інструкція для замовника

### 1. Основні положення

Електронний сертифікат (Е-с) походження - це PDF-файл сертифіката походження товарів зі скан-копією печатки торгово-промислової палати в Україні, яка видала сертифікат, скан-копією підпису експерта, який засвідчив сертифікат, скан-копією підпису представника замовника сертифіката та QR-кодом з посиланням на сертифікат.

Електронна версія сертифіката зберігається на серверах ТПП України та доступна для перегляду:

- Замовнику в кабінеті замовника (<u>https://apply.ucci.org.ua</u>)
- Представникам митних органів в підсистемі «Перевірки факту видачі сертифіката походження» за посиланням <u>https://verify.ucci.org.ua/</u>

Електронні сертифікати походження можливо отримати тільки після подачі он-лайн заявки на сайті (<u>https://apply.ucci.org.ua</u>)

Оформлення та видача електронних сертифікатів походження доступна для сертифіката загальної форми англійською мовою та сертифіката загальної форми російською мовою.

Для можливості отримання електронного сертифіката в підсистемі «Заявки на отримання послуг» (<u>https://apply.ucci.org.ua</u>) в «Профілі користувача» має бути розміщена скан-копія підпису представника замовника.

#### 2. Розміщення скан-копії підпису представника замовника

Для розміщення скан-копії підпису необхідно підготувати файл з наступними характеристиками:

- Формат (розширення) \*.jpg, \*.png
- Роздільна здатністю мінімум 300х200рх.
- Максимальний розмір файлу 1 Мб.
- Бажано з прозорим фоном

В «Профілі користувача», в реквізиті «Скан-копія підпису», знаходяться кнопки:

- «Завантажити» завантаження скан-копії
- «Видалити» видалення скан-копії

| Профіль корастумана | Пій профіль / Резалуганна                                                                                                    |                        |
|---------------------|----------------------------------------------------------------------------------------------------|------------------------|
| Профіль організації |                                                                                                    |                        |
|                     | Email                                                                                                    |                        |
|                     |                                                                                                    |                        |
|                     | " Up Searce (as)                                                                                                    |                        |
|                     | That's (Las)                                                                                                    |                        |
|                     | Lis Batheoni (un)                                                                                                    |                        |
|                     | ПП-в документах (на)                                                                                                    |                        |
|                     |                                                                                                    |                        |
|                     | Сонности підпису                                                                                                    |                        |
|                     | Conversion natury<br>🕞 scan rations - (i) pratoms<br>Chan. 🕷 Hennius - (i) Xurinan                                                                                                    |                        |
|                     | Colonal matsury<br>P) accontrations - Pillipo accont<br>Prant. ¥ Honoroux () Konum<br>* Incodes                                                                                                    | Monatoria de las estas |
|                     | Coloucital inguiny                                                                                                    | Mohajuš v mr.v         |
|                     | Colonadina inglistry                                                                                                    | liphana) v av v        |
|                     | Colonadina inglistry                                                                                                    | liphana) v v           |
|                     | Concentral inclusion<br>() acta rational + (i) inclusion<br>() inclusion<br>() | Moderant v m v         |
|                     | Concentral indigities                                                                                                    | Motoral v m v          |

Для завантаження скан-копії підпису необхідно активувати кнопку «Завантажити». Система відображає вікно «Скан-копія підпису».

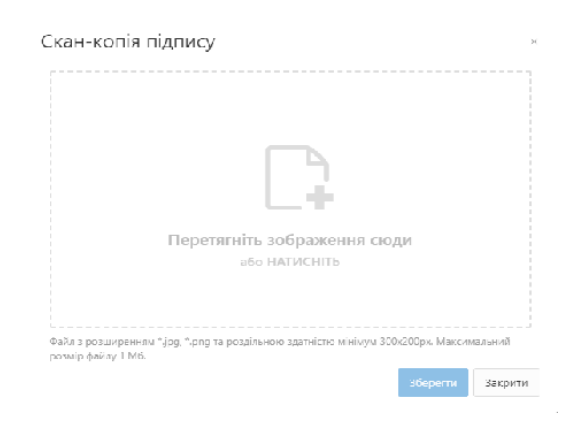

Перетягніть файл скан-копії у вікно «Скан-копія підпису» або натисніть лівою кнопкою «миші» на прямокутну штрих-пунктирну область для відображення файлового провідника.

Після вибору файлу підсистема надає вікно зі скан-копією файлу в якому є можливість відкадрувати область завантаження за допомогою перетягування синіх квадратиків.

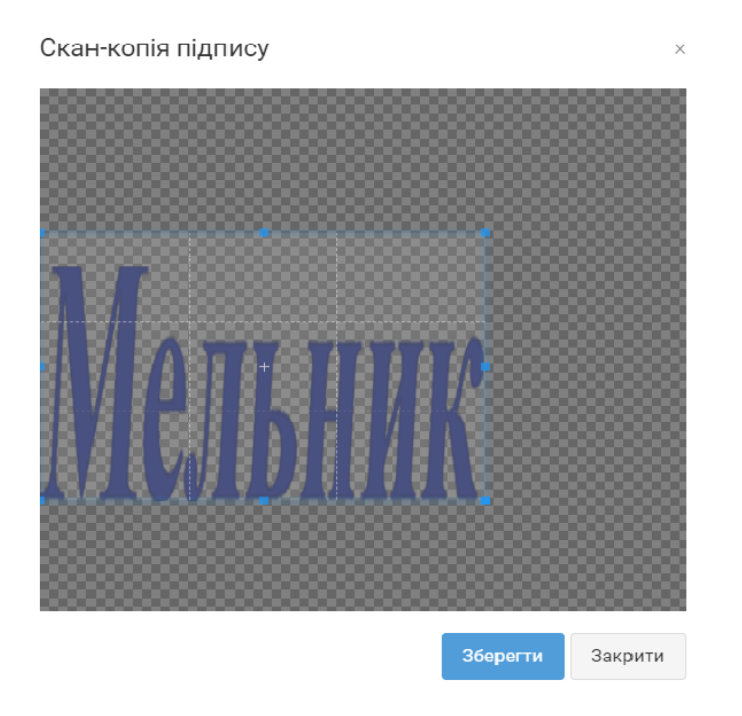

Кнопка «Зберегти» - закриває вікно «Скан-копія підпису» та зберігає скан-копію підпису в «Профілі користувача».

Кнопка «Закрити» - закриває вікно «Скан-копія підпису» без збереження скан-копії

#### 3. Засвідчення сертифіката походження замовником

Після подання он-лайн заявки в регіональну торгово-промислову палату та виготовлення сертифіката походження експертом, в списку заявок, в колонці «Дії» відображається червоний знак оклику, який вказує, що сертифікат оформлений.

| Заявк  | СИ                |                      |                           | + Hoss s                                                                                      | аявка 🖓 Імпорт                                          | •     |
|--------|-------------------|----------------------|---------------------------|-----------------------------------------------------------------------------------------------|---------------------------------------------------------|-------|
| Grarye | Будь зкий - Д     | ата редагунанна: Буд | р                         | Q                                                                                             |                                                         |       |
| Вид    | Статус            | N <sup>2</sup>       | Дата<br>подання<br>заявки | Ознаки                                                                                        | Засоби<br>транспорту I<br>маршрут                       | ди    |
| co     | Прайнитя в работу | 8888                 | 19.08.2021                | Хацалетівська макаронна<br>фабрика / ЗАС НРЕВАНСКИЙ<br>ЗАВОД СТАЛЬНЫХ ТРУБ "МЕТАГИІ<br>СТИЛЬ" | Coprudpicar                                             | 1     |
| CD     | Прейнога в роботу | 9999                 | 17.08.2021                | Хацалетіяська макаронна<br>фабрика / ЗАО ЕРЕВАНСКИЙ<br>ЗАВОД СТАЛЬНЫХ ТРУБ 'МЕТАГИІ<br>СТИЛЬ' | <ul> <li>Редатування</li> <li>Створяти копія</li> </ul> | 0     |
| co     | Прийнитя в работу |                      | 27.04.2021                | Хацалетівська макаронна<br>фобрико /                                                          | 🗣 Запантажити (                                         | Nord) |
| CD     | Прейска проботу   | 2 <u>2080093209</u>  | 26.04.2021                | Хацалетіяська макаронна<br>фабрика / ЗАО ЕРЕВАНСКИЙ<br>ЗАВОД СТАЛЬНЫХ ТРУБ 'МЕТАГЛІ<br>СТИЛЬ' | Коментарі<br>авто                                       |       |

Активуючи пункт меню «Сертифікат» відображається Вікно сертифіката. Вікно має три вкладки:

• Інформація – про створення чорнового варіанту сертифіката, заява- декларація замовника про XXXXXXXXXXXXX та функція «Підписати »

Активуючи функцію «Підписати » замовник дає згоду на засвідчення сертифікату експертом торгово-промислової палати. Підсистема підставляє скан-копію підпису представника замовника в сертифікат

| Сертифікат                                              |                                                                                                    | ×   |
|---------------------------------------------------------|----------------------------------------------------------------------------------------------------|-----|
| Інформація                                              | Сертифікет Коментарі                                                                                                    |     |
| Створено ««<br>Якщо заувал<br>"Замвляно,<br>або піддані | чорновий» варіант сертифіката. Якщо є зауваження, напишіть і відправте коментарі.<br>жень немає, підпишіть сертифікат. Це буде Вашою згодою на засвідчення сертифіката скеперт<br>що відомості наведені в сертифікаті відповідають дійсності; що усі товари вироблені<br>достатній переробці" | юм. |
| Підписати                                               | Закр                                                                                                    | ити |

• Вкладка «Сертифікат» – перегляд PDF-файлу сертифіката. Замовник не має права редагувати сертифікат, це функція виключно експерта торгово-промислової палати

| Сертифікат                      |                                                                           |                                                                             |                                                                                                    |                                     |                                 |  |
|---------------------------------|---------------------------------------------------------------------------|-----------------------------------------------------------------------------|----------------------------------------------------------------------------------------------------|-------------------------------------|---------------------------------|--|
| Інформація Сертифікат Коментарі |                                                                           |                                                                             |                                                                                                    |                                     |                                 |  |
| ≡ Certificate 1 / 1             | - 6                                                                       | 71: + 🗄 🖏                                                                   |                                                                                                    | Ŧ                                   | . <del>.</del> .                |  |
|                                 | turagened toon<br>acragened toon<br>a Xaayari                             | ствоља менаро на фобрина<br>изваза љуг Хецирелиска 173                      | KARINAK IO AUXIMISCI 87                                                                                         | E OF ORIGIN                         |                                 |  |
|                                 | "SKYEPEENCUAR S<br>TIME yn Arm                                            | чеса слитьных труб метила слить"<br>насти, 5416, г. Прими, братика          | KLOIP                                                                                                    | UKRANN<br>Iowity)                   |                                 |  |
|                                 | 2.Masso of hangert and tools                                              | (ex krashrown)<br>Bothornean                                                | 4 Toroffolix use Barbar                                                                                         | 868931                              |                                 |  |
|                                 | a tan si tana ay antar<br>tanbar si panapa                                | 7. Number and kind efpeckage                                                | u dearibies al goods                                                                                            | A Great weight of<br>other quarties | 9 Norsher and dates?<br>Presses |  |
|                                 | 1 72 італик.<br>обликутыс<br>полютилского<br>й полютилского<br>й полектой | Čra<br>1                                                                    |                                                                                                    | 12 ur 12 e                          | NeS05 or<br>20.05.3321r.        |  |
|                                 | 2 23                                                                      | P3 parts, d'express maxa                                                    | nove cacil reason                                                                                               | 2 2                                 | 8450 or<br>21.92.2078           |  |
|                                 | 18 bits landing wetflast on the tool<br>Cardification                     | a adversional contributions, that the destination by the anyonian is reason | <ul> <li>II Declaration by Learning to the<br/>December of Decision for the Merce of<br/>produced in</li> </ul> | darik and statements are a          | ered, the of good nerv          |  |
|                                 | Ukratelen Cha<br>Welgka Zhyle                                             | mber of Commerce and Industry<br>ominika Str., 33, Kyiv, Ukraine            | uice<br>wooted to<br>AND                                                                                        | AINT<br>NE                          |                                 |  |
|                                 | Place and date, depicture and o                                           | Bolgar G.<br>Ky = 30.08.2021<br>ang x wayog warang                          | Key<br>Pites and date, opening of actions of gen                                                                | 50710p 3343<br>30.06.2021<br>wy     | aneciala acosta                 |  |
|                                 |                                                                           |                                                                             |                                                                                                    |                                     |                                 |  |

• Вкладка «Коментарі» - містить зауваження замовника експерту, що до оформлення сертифіката походження товару.

| Сертифікат            |                    | ×       |
|-----------------------|--------------------|---------|
| Інформація Сертифікат | Коментарі          |         |
| Новий коментар        | Коментарі відсутні |         |
| Відіслати             |                    | Закрити |

Після «Підпису» сертифіката замовником, експерт торгово-промислової палати засвідчує сертифікат своїм підписом та печаткою ТПП. Сертифікат набуває наступного вигляду:

В верхній частині вікна розміщено пряме посилання на сертифікат, в графі 4. – сформований системою QR-код - посилання на сертифікат походження та скан-копії печаток та підписів уповноважених осіб.

| Посилання                                                                                                    | https://verify.ucc                                                                                                    | i.org.ua/en/link/OCA4                                                                                                    | 47BPJG9CE8249NUI                                                                                                    | 5                                                                                                    |
|----------------------------------------------------------------------------------------------------|----------------------------------------------------------------------------------------------------|----------------------------------------------------------------------------------------------------|----------------------------------------------------------------------------------------------------|----------------------------------------------------------------------------------------------------|
| Інформація Сертифікат                                                                                                    | Коментарі                                                                                                    |                                                                                                    |                                                                                                    |                                                                                                    |
| ≡ Certificate                                                                                                    | 1/1   - 0                                                                                                    | 57% +   🖸 🔊                                                                                                    |                                                                                                    | ± 6 :                                                                                                    |
| Image: state state stat | 10000<br>cmigration     Xega<br>Y. Xeg       25500<br>"3000 Preservices     25500<br>(0005, n.k.)       3 Mans dramped and row<br>disclose     1 Mins and not<br>disclose       1 Mans dramped and row<br>disclose     1 70 (const,<br>offinition)<br>a messario)       2     23 | Intellicuus assispones dialifyeus<br>Intellicuus ayn Xaugnerstacuus 123<br>BABOQ CTAILHISK TPYS "NETADII CTMIIb"<br>BABOQ CTAILHISK TPYS "NETADII CTMIIb"<br>is ju fur sa incon)<br>Balmanman<br>T Number and kind of package<br>T Number and kind of package<br>T Number and Kind of package<br>T Number and Kind of package<br>T Number and Kind of package<br>T Number and Kind of package<br>T Number and Kind of package<br>T Number and Kind of package<br>T Number and Kind of package<br>T Number and Kind of package<br>T Number and Kind of package<br>T Number and Kind of package<br>T Number and Kind of package<br>T Number and Kind of package<br>T Number a | Reference No AD13100G 820202<br>CERTIFICATE OF O<br>hexael to UKRAI<br>(pro<br>4. For official use<br>sameanmannain<br>s.description of guide. 8. Organ<br>Reference in memorial<br>Reference in memorial<br>Reference in the same and the same<br>same and the same and the same<br>same and the same and the same and the same<br>same and the same and the sam | NGN           NE           Implementation           Implementation           Implem |
|                                                                                                    | It as new perfect on the Orthodox                                                                                                    | amber of Commercie and existing the second strategies in the second strategies in the second str                                                                                                    | I. Decidentics by the sequence in the two does about and size memory and the sequence in the second second se                                          | nenta w const. tet el gosà www<br>p Замовних фіз. occ6a<br>021                                                                                                    |

# 4. Перевірка факту видачі електронного сертифіката

Перевірка факту видачі електронного сертифіката відбувається в підсистемі «Перевірки факту видачі сертифіката походження» за посиланням <u>https://verify.ucci.org.ua/.</u> У вікні пошуку вносяться реквізити сертифіката:

- Номер (префікс, номер без пробілу)
- Дата видачі

| Для пе            | ПОШУК<br>ревірки факту видачі доступні сертифікати видані з <b>01.01.2018</b> г. |
|-------------------|----------------------------------------------------------------------------------|
| Номер сертифіката | АD13100G9999<br>Введіть повний номер сертифіката                                 |
| Номер бланку      | Веліть шифолний цомер бланку відповідного сертифіката                            |
| Дата видачі       | 17.08.2021                                                                       |
|                   | Пошук Скинути                                                                    |

У разі наявності сертифіката в базі, система відображає PDF-файл сертифіката. Якщо сертифікат тестовий в таблиці товару наноситься надпис «TESTING SERIFICATE»

| РЕЗУЛЬТАТ ПОШУКУ (НОМЕ | Р - AD13100G9999, ДАТА - 17.08.2021)                                                                                                    |                                                                                                    |
|------------------------|----------------------------------------------------------------------------------------------------|----------------------------------------------------------------------------------------------------|
| Certificale            | 1     /     1     -     n7%     +     -     -       Guardsongen     Guardsongen     -     -     -     -     -       3 have<br>station     Station of program     3. Number of used assignmentation of production     -     -     -                                                                                                    | L D L                                                                                                    |
| 1                      | 1 Terran<br>Handrisede<br>innerdie<br>TESTING CERTIFI                                                                                                    | CATE 96300                                                                                                    |
|                        | Bit a loop wild of behavior in the start of later behavior is expected with the start of the start of th | Ibin there allows are interfaced are interfaced in grant wave<br>UKRAANE<br>JOURTY<br>ADDORPA<br>- Discrete Jones Plane Prante (Filt, 1/2016)<br>- Ker / 7 06 70/21<br>and approxy |